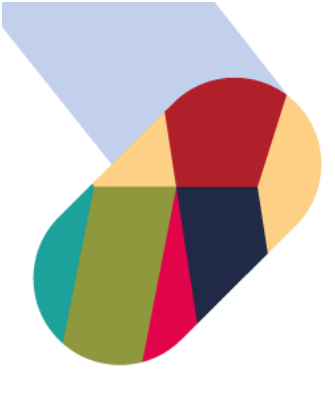

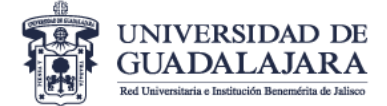

## Guía para nominar estudiantes / *Student nomination* guidelines

- 1. Para **nominar** estudiantes:
  - Por convenio bilateral ingrese a: www.ci.cgai.udg.mx/nominacion-2025a
  - A través de programas específicos (Alianza del Pacífico, BRAMEX, CONAHEC, JADE, PAME, PILA, etc.) ingrese a: www.ci.cgai.udg.mx/nominacion-2025a-programas-especificos

## / To nominate students:

- By bilateral agreement, click on: www.ci.cgai.udg.mx/nominacion-2025a
- Through specific programs (Alianza del Pacífico, BRAMEX, CONAHEC, JADE, PAME, PILA, etc.), click on: www.ci.cgai.udg.mx/nominacion-2025a-programas-especificos
- 2. Si aún no tienes cuenta de usuario haz clic en el enlace "registrarte" / If you do not have a user account, click on this link "register"

|   | UNIVERSIDA<br>Red Univ                          | D DE<br>versitaria   | GUADALAJA<br>de Jalisco              | ARA       |               |                        |                  |
|---|-------------------------------------------------|----------------------|--------------------------------------|-----------|---------------|------------------------|------------------|
| с | oordinación de l                                | nterna               | acionalizació                        | n (Cl)    |               |                        |                  |
| Ŧ | Acerca de la CI                                 | Ŧ                    | Difusión                             | -         | Estudiantes   | Personal Universitario | Becas y convocat |
|   | io<br>Es necesario inicia<br>/ You must login o | ar sesiór<br>registe | registrartepar<br>ento view this for | a ver est | e formulario. |                        |                  |
| N | ominación                                       | de                   | estudian                             | tes /     | ' Student N   | omination              |                  |

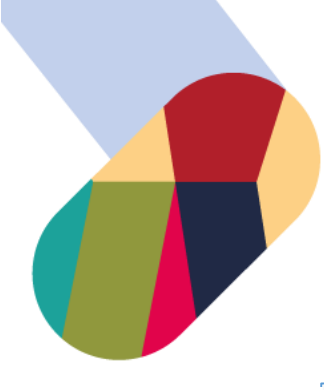

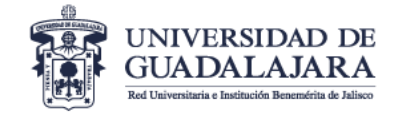

3. Después de crear tu cuenta de usuario o iniciado sesión podrás ver el formulario de nominación / *After creating a user account or login, you will see the nomination form* 

| Nominación de estudiantes / Student Nomination                                                                                                    |
|----------------------------------------------------------------------------------------------------|
| La fecha limite para nominar estudiantes es el 03/noviembre/2023, 23:59 hrs (hora CDMX). / The deadline to nominate students is November/03/2023, 23:59 hrs (CDMX).                            |
| Institución de origen / Home Institution *                                                                                                    |
| - Seleccionar -                                                                                                    |
| Si su institución no está en la lista, por favor seleccione la última opción (Otra) para escribirla / If your institution is not on the list, please choose the last option (Other) to type it |
| País / Country *                                                                                                    |
| - Seleccionar -                                                                                                    |
| Información de la persona que nomina / Information of the person who nominates                                                                                                    |
| Nombre completo / Full name *                                                                                                    |

4. Completa la información de cada uno de los estudiantes que deseas nominar, hasta 10 estudiantes por cada envío del formulario, y por último haz clic en "Enviar / Submit" / *Complete the information of each of the students that you wish to nominate, up to 10 students for each form, and lastly click on "Enviar / Submit"* 

| 17                                                                                                    |                                     |
|----------------------------------------------------------------------------------------------------|-------------------------------------|
| Información del nominado / Nominee informa                                                                                                    | tion                                |
| Apellido(s) / Last name *                                                                                                    |                                     |
|                                                                                                    |                                     |
| Nombre(s) / Name *                                                                                                    |                                     |
| Correo electrónico / E-mail *                                                                                                    |                                     |
|                                                                                                    |                                     |
| Duración de la movilidad presencial / Duratio                                                                                                    | n of in-person mobility             |
| Duración de la movilidad presencial / Duration<br>Periodo de inicio de movilidad / Mobility start                                                                                      | n of in-person mobility<br>period * |
| Duración de la movilidad presencial / Duration<br>Periodo de inicio de movilidad / Mobility start<br>2024 B (Agosto a Diciembre / August to December                                   | n of in-person mobility<br>period * |
| Duración de la movilidad presencial / Duration<br>Periodo de inicio de movilidad / Mobility start<br>2024 B (Agosto a Diciembre / August to December<br>Número de periodos / Periods * | n of in-person mobility<br>period * |